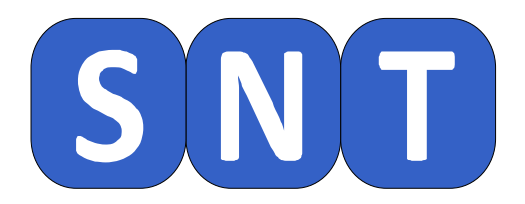

## Utilisation des trames NMEA

O. CHAUMETTE Lycée Jean-Paul Sartre – 69 BRON

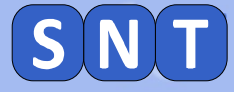

Informations générales concernant la séance

*Nous allons travailler avec Python pour récupérer les trames NMEA d'un GPS et afficher la position sur une carte.* 

Il est conseillé d'afficher ce document à droite de l'écran et les autres logiciels à gauche. Rappel: touche **⊡** + → ou ←

> Les instructions pour manipuler les logiciels sont écrites dans des cadres bleus

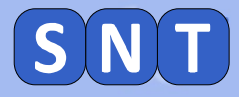

**Préparation de la séance** 

À partir de l'explorateur de fichier

Copier dans votre dossier SNT les fichiers photos suivants:

03\_Trames\_Suspect.txt

Et le fichier:

03\_Trame\_2ndeX.txt
 Où X correspond à votre classe

Copier aussi les fichiers python:

- 03\_Enquete\_avec\_NMEA.py
- 03\_Trame\_NMEA.py

#### 4

RÉCUPÉRATION DES INFORMATIONS CONTENUES DANS UNE TRAME NMEA

## 1<sup>ère</sup> PARTIE

1. Récupération des informations d'une trame NMEA

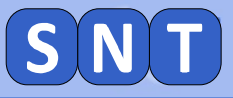

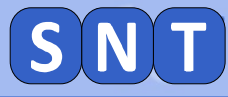

### **Préparation du travail**

## 1. Ouvrir EduPython

2. Charger dans l'éditeur le programme "03\_Trame\_NMEA.py" de votre dossier personnel

Le professeur utilise une application pour enregistrer, avec son téléphone, la trame NMEA de l'endroit où il se trouve:

*Le professeur enregistre une trame et la poste sur le réseau* 

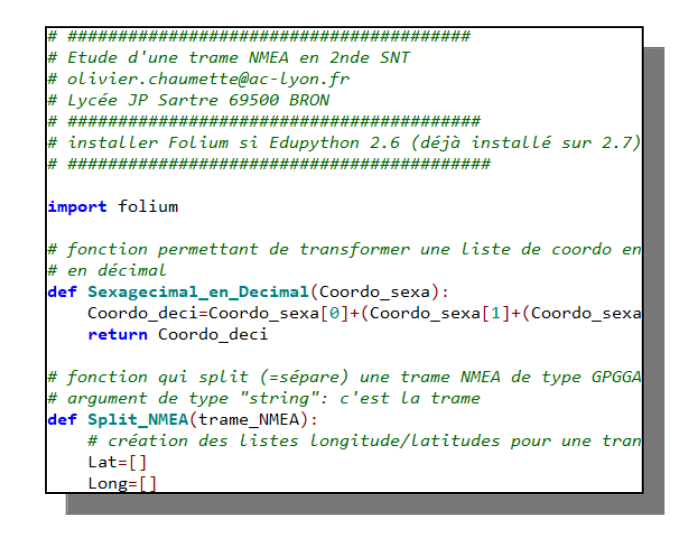

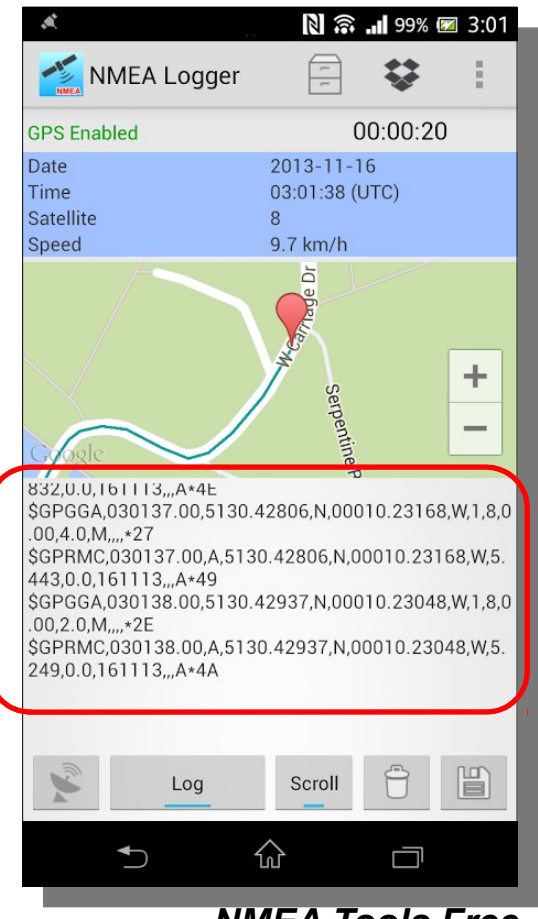

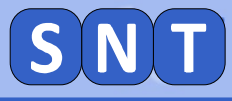

## Création de la variable contenant la trame

## **1. Dans l'explorateur, ouvrir le fichier:**

"03\_trame\_2ndeX.txt" (X correspond à votre n° de classe)

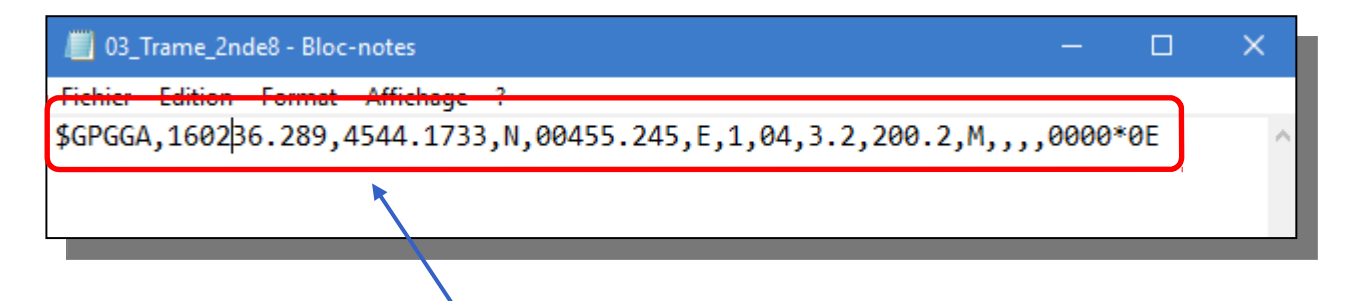

Sélectionner et copier la trame

2. Dans le code python, au niveau du "TRAVAIL 1", remplacer, entre les guillemets, les pointillés par la trame

| # ##################################### | ;################### | *############### | ,,,,,,,,,,,,,,,,,,,,,,,,,,,,,,,,,,,,,,, |
|-----------------------------------------|----------------------|------------------|-----------------------------------------|
| """ TRAVAIL nº1                         |                      |                  |                                         |
| entrer ci-dessous ENTF                  | RE GUILLEMETS la     | trame NMEA de    | type GPGGA                              |
| trame=""                                |                      |                  |                                         |
| """ FIN TRAVAIL 1                       |                      |                  |                                         |
|                                         |                      |                  |                                         |

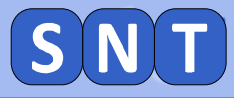

## Informations de la trame

La variable "*NMEA\_data*" est une sorte de liste contenant des données de la trame. Dans cette liste, chaque donnée possède un **index** (c'est-à-dire une position)

| index<br>(position)<br>dans la liste | Donnée                             | Nom de la<br>variable dans<br>le programme |
|--------------------------------------|------------------------------------|--------------------------------------------|
| 0                                    | Heure d'enregistrement de la trame | Heure                                      |
| 1                                    | Latitude du lieu                   | Latitude                                   |
| 2                                    | Est ou Ouest                       | EouW                                       |
| 3                                    | Longitude du lieu                  | Longitude                                  |
| 4                                    | Nord ou Sud                        | NouS                                       |
| 5                                    | Nombre de satellites utilisés      | Nbre_Sat                                   |
| 6                                    | Altitude du lieu                   | Altitude                                   |

Ainsi: NMEA\_data[0] contient l'heure, NMEA\_data[1] contient la latitude,

NMEA\_data[6] contient l'altitude.

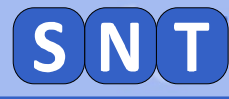

# Création des variables contenant les informations de la trame

Cette ligne met dans une variable **Heure** la donnée contenue dans NMEA\_data[0] (c'est-à-dire l'heure)

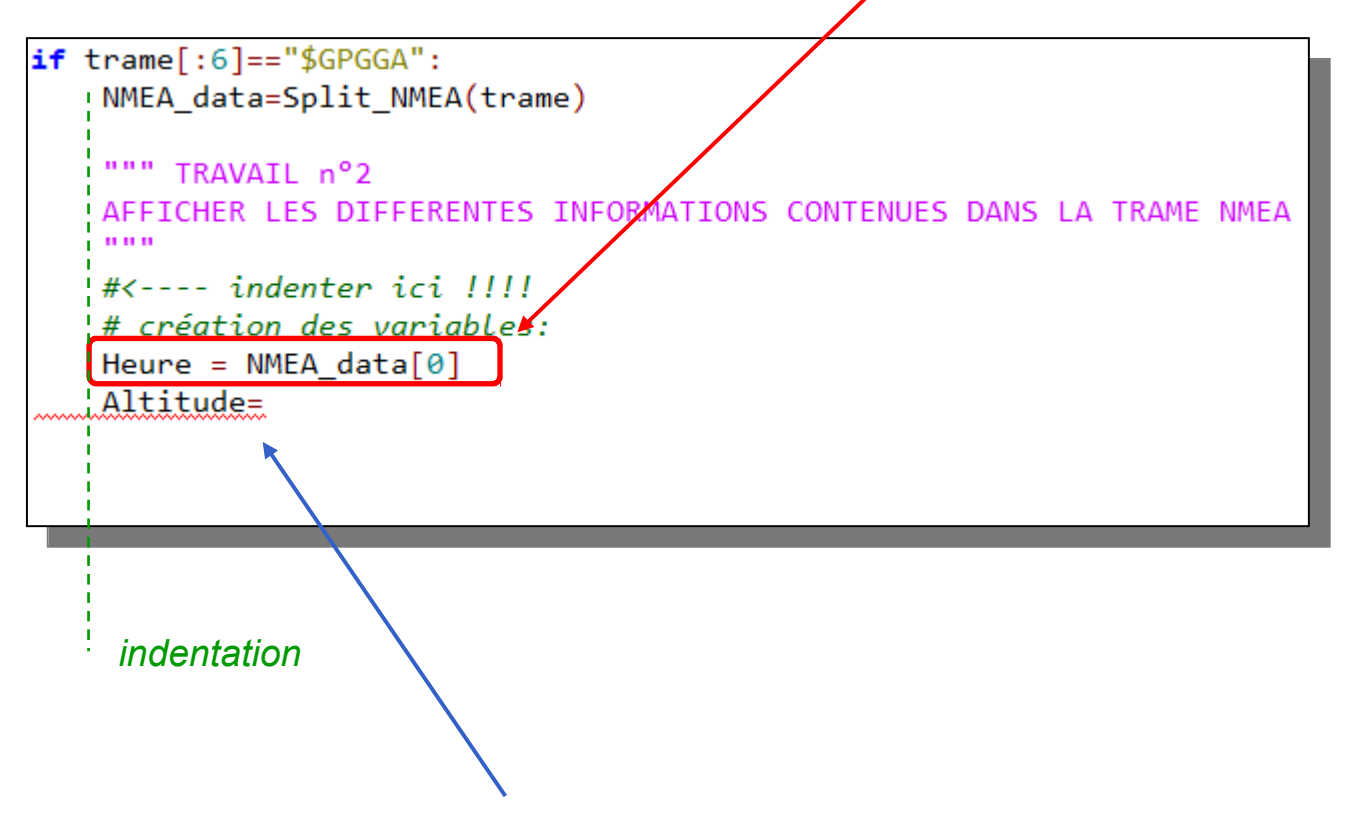

Taper ici le code permettant de créer les autres variables du tableau de la page précédente.

Respecter l'indentation et la casse !

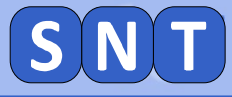

## Affichage des données de la trame

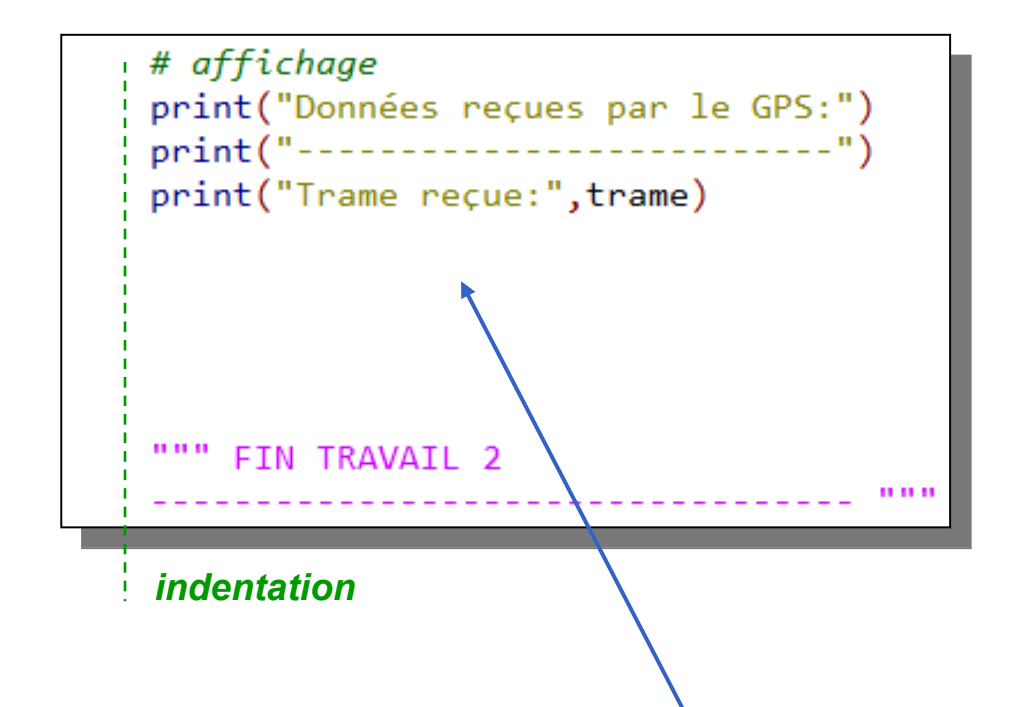

## Taper ici les instructions pour afficher un résumé des données de la trame.

Le résultat attendu est le suivant:

| >>>                                                                        |            |
|----------------------------------------------------------------------------|------------|
| Données reçues par le GPS:                                                 |            |
|                                                                            |            |
| Trame reçue: \$GPGGA,144036.289,4544.1676,N,00455.2450,E,1,04,3.2,200.2,M, | ,,,0000*0E |
| Heure de réception de la trame: 14h40min36.289s                            |            |
| Latitude: 45.736126666666666 N                                             |            |
| Longitude: 4.92075 E                                                       |            |
| Nombre de satellites utilisés: 4                                           |            |
| Altitude: 200.2 m                                                          |            |
|                                                                            |            |

#### **APPELER LE PROFESSEUR POUR LUI MONTRER LE RÉSULTAT**

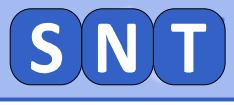

## 2<sup>nde</sup> PARTIE

## AFFICHAGE DES COORDONNÉES GPS EXTRAITES D'UNE TRAME NMEA SUR UNE CARTE "OPENSTREETMAP"

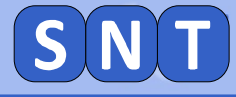

### **Création de la carte avec le module Folium**

Nous allons créer une carte "open street map" centrée sur la latitude et la longitude du lieu

#### Remplacer les deux "zéros":

- Le premier par la variable contenant la latitude
- Le second par la variable contenant la longitude

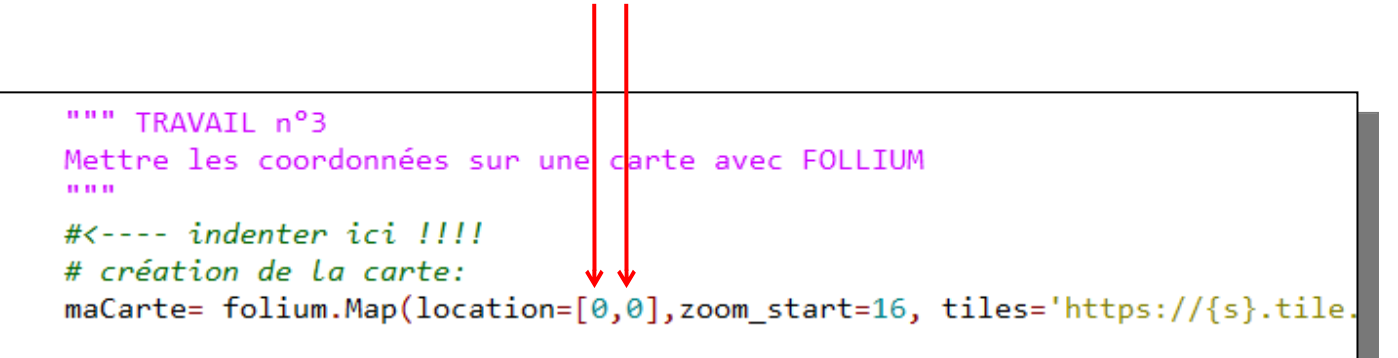

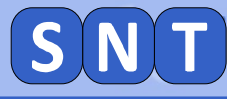

## Création du texte lié au marqueur

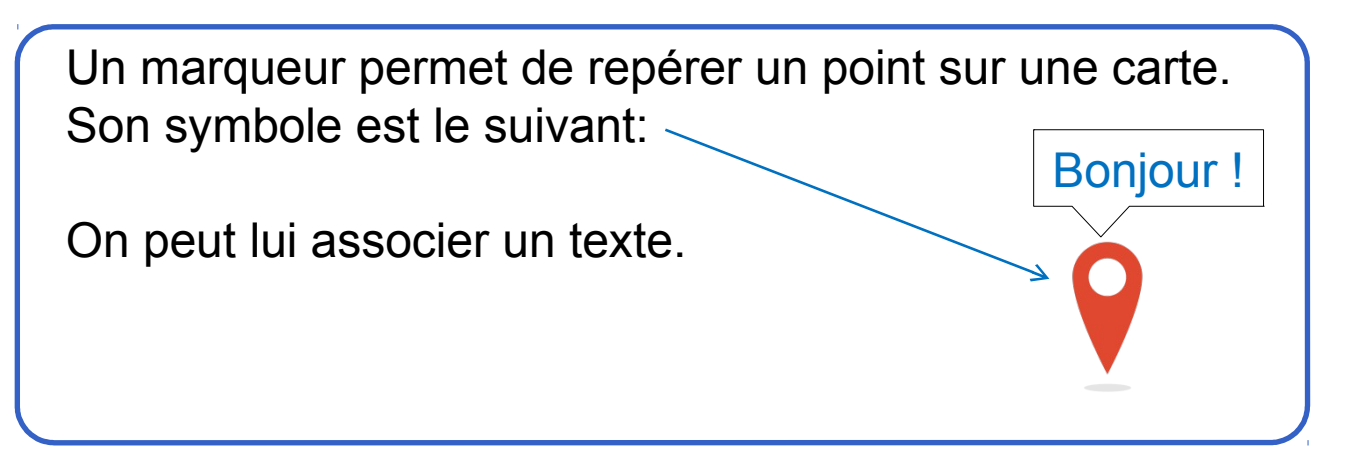

Nous allons créer un marqueur et afficher comme texte: l'heure de la trame

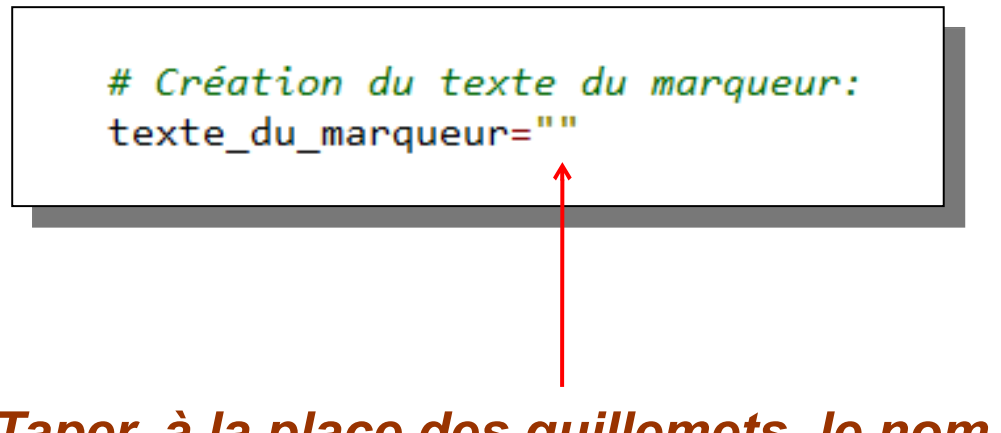

*Taper, <u>à la place des guillemets</u>, le nom de la variable contenant l'heure* 

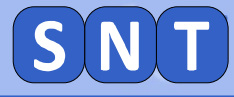

## Création du marqueur et de la carte

- **1. Remplacer les deux "zéros":**
- Le premier par la variable contenant la latitude
- Le second par la variable contenant la longitude

```
# création du marqueur:
folium.Marker([0,0],popup=texte_du_marqueur).add_to(maCarte)
# on sauve la carte:
maCarte.save('CarteGPS.html')
""" FIN TRAVAIL 3
"""
```

2. Exécuter le programme: un fichier "CarteGPS.html" a été créé dans votre dossier SNT.

3. Aller dans l'explorateur de fichier et doublecliquer sur "CarteGPS.html": Firefox se lance et affiche la carte et un marqueur. Cliquer dessus: l'heure s'affiche

APPELER LE PROFESSEUR POUR LUI MONTRER VOTRE CARTE

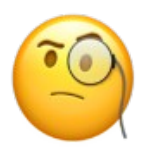

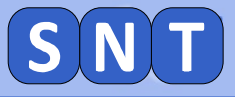

## 3<sup>eme</sup> PARTIE

## UTILISATION DE TRAMES NMEA POUR RETRACER LE PARCOUR D'UN INDIVIDU

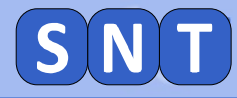

## **Scénario**

Une bijouterie a été braquée vers 11h à l'angle de la rue Herriot et de la rue Maupin dans le 2<sup>nd</sup> arrondissement de Lyon. Un suspect ont été arrêté. Les soupçons pèsent sur lui mais il affirme qu'il était à Bron à 11h. Les policiers scientifiques ont récupéré les trames NMEA enregistrées par son téléphone portable. Leur étude devrait permettre d'inculper ou d'innocenter le suspect.

## **Préparation du travail**

- 1. Charger dans Edupython le programme "03\_Enquete\_avec\_NMEA.py"
- Dans l'explorateur, double-cliquer sur "03\_Trames\_Suspect.txt" pour l'ouvrir dans le bloc-note.
   Vous avez ainsi toutes les trames NMEA du suspect que vous pourrez copier dans le code python.

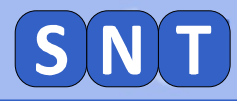

## Liste de trames

Nous allons mettre toutes les trames dans une liste appelée "*liste\_trames*" et nous afficherons un marqueur pour chaque trame de la liste.

Pour ajouter une trame à la liste, il faut utiliser:

liste trames.append("

On saisie la trame entre les guillemets

")

#### exemple:

liste\_trames.append("\$GPGGA,102024,4545.6983,N,00450.7217,E,1,04,3.2,178.7,M,,,,0000\*0E")

#### Il faut faire une ligne par trame

Remplacer les pointillés par deux trames et ajouter d'autres lignes de manière à mettre toutes les trames dans la "liste\_trames".

| # ####################################                                          | ######################################                                  |
|---------------------------------------------------------------------------------|-------------------------------------------------------------------------|
| """ TRAVAIL n°1<br>entrer ci-dessous, ENTRE<br>ATTENION, il faut une lig<br>""" | LES GUILLEMETS, chaque trame du fichier "trame suspect"<br>ne par trame |
| liste_trames.append("<br>liste_trames.append("                                  | ")                                                                      |

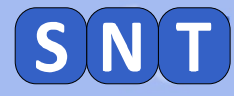

# Création des variables contenant les informations de chaque trame

Pour chaque trame de la liste de trames:

```
for trame in liste_trames:
```

On récupère, <u>comme dans la 1<sup>ère</sup> partie du TP</u>, les données de la trame et on le mets dans la liste *NMEA\_data*:

```
NMEA_data=Split_NMEA(trame)
```

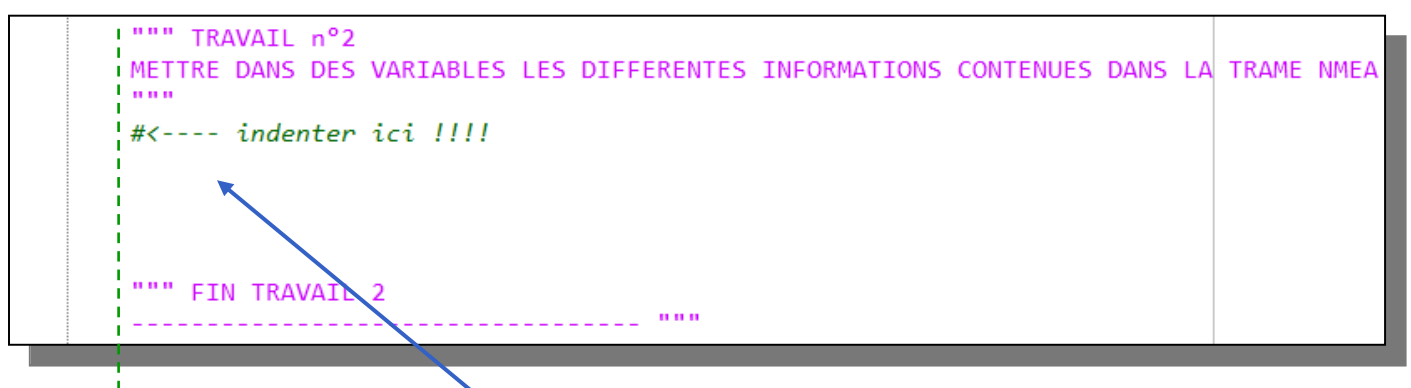

indentation

*Taper ici le code permettant de créer les variables "Heure", "Latitude" etc... <u>comme dans la 1<sup>ère</sup> partie du TP</u>.* 

Bien respecter l'indentation car nous sommes dans une boucle qui parcourt toute la liste de trames

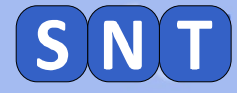

## Création du marqueur pour chaque trame

## *Taper ici le code permettant de créer le texte du marqueur (comme dans la partie 2 du TP)*

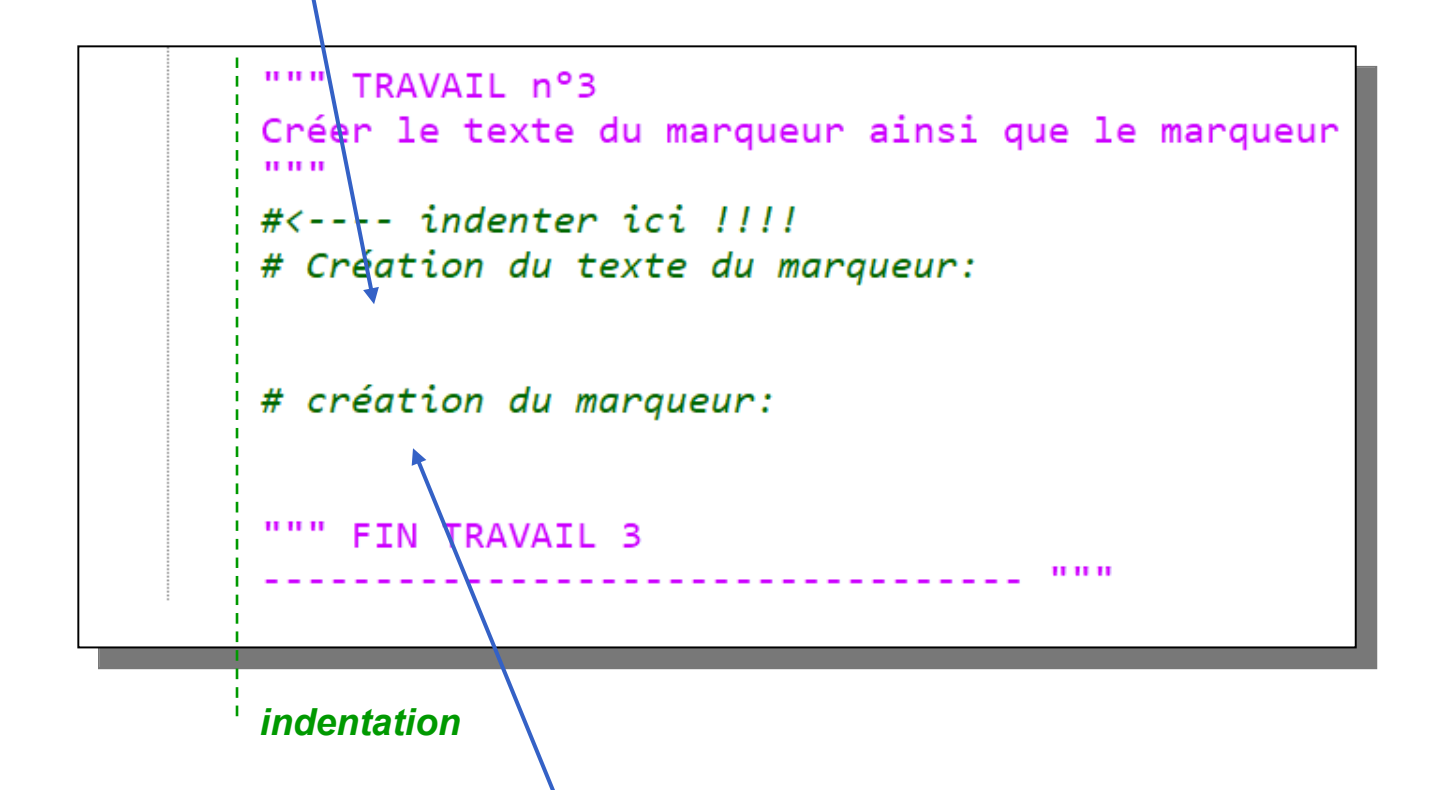

Taper ici le code permettant de créer le marqueur (comme dans la partie 2 du TP)

**Respecter l'indentation !** 

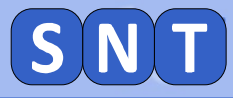

## **Copie du code pour le marqueur**

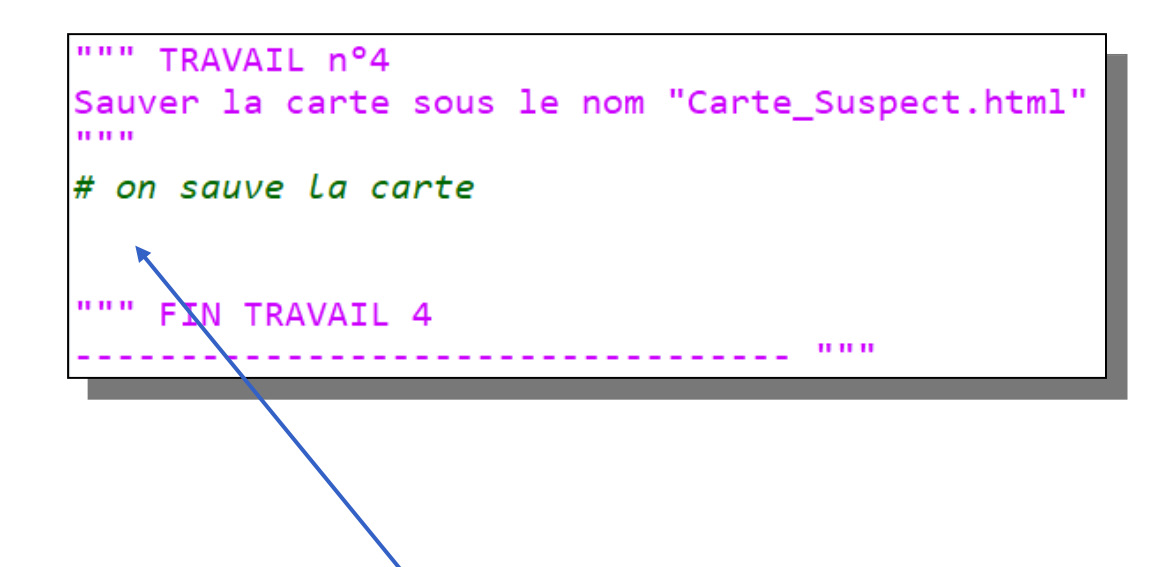

## Copier ici le code du programme permettant de sauver la carte sous le nom: "Carte\_Suspect.html"

Exécuter le programme.

Un fichier ""Carte\_Suspect.html" est créé.

En double cliquant-dessus, vous devriez voir l'ensemble des marqueurs des trames NMEA

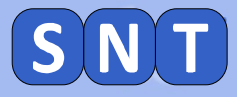

## **QUESTIONS**

- 1. D'où est parti le suspect?
- 2. Où est-il arrivé ?
- 3. Était-il à Bron à 11h comme il le prétend ?
- 4. Où était-il à l'heure du braquage ?
- 5. Conclusion

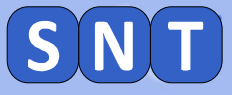

## 4<sup>eme</sup> PARTIE

## **CONSTRUCTION D'UNE TRAME NMEA**

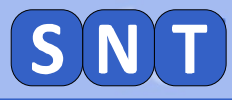

## **COORDONNÉES ET ALTITUDE**

Nous allons fabriquer "artificiellement" une trame NMEA

#### Utiliser le site géoportail et ses outils pour déterminer les coordonnées GPS et l'altitude de votre domicile

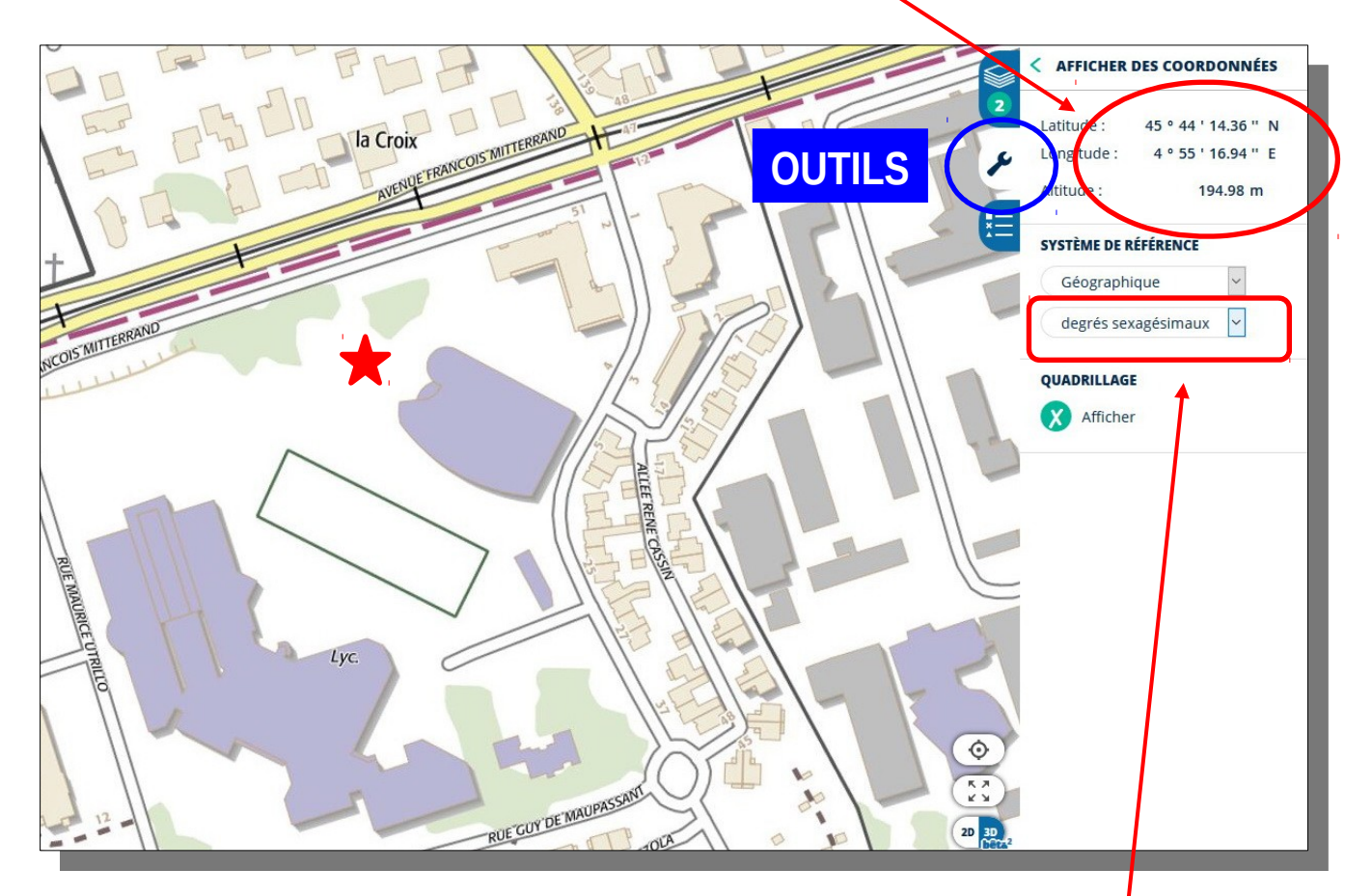

Bien choisir "degrés sexagécimaux"

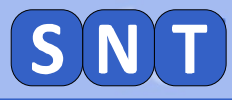

## TRANSFORMATION DE LA LATITUDE

Il faut transformer la latitude pour qu'elle soit au format des trames NMEA

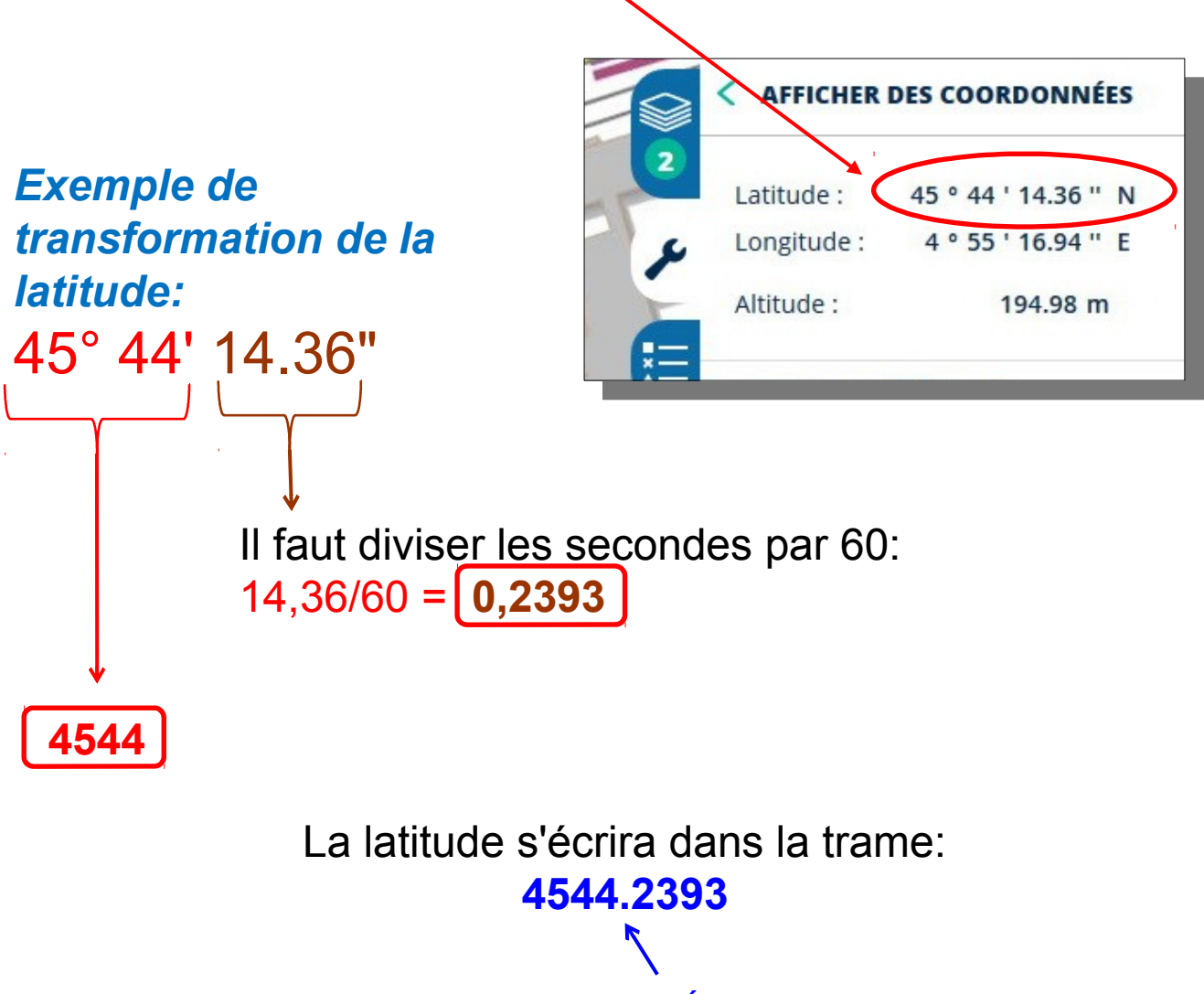

Écrite avec un point

Transformer la latitude de votre domicile au format NMEA

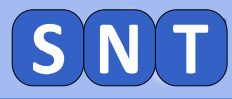

## TRANSFORMATION DE LA LONGITUDE

Il faut transformer la longitude pour qu'elle soit au format des trames NMEA

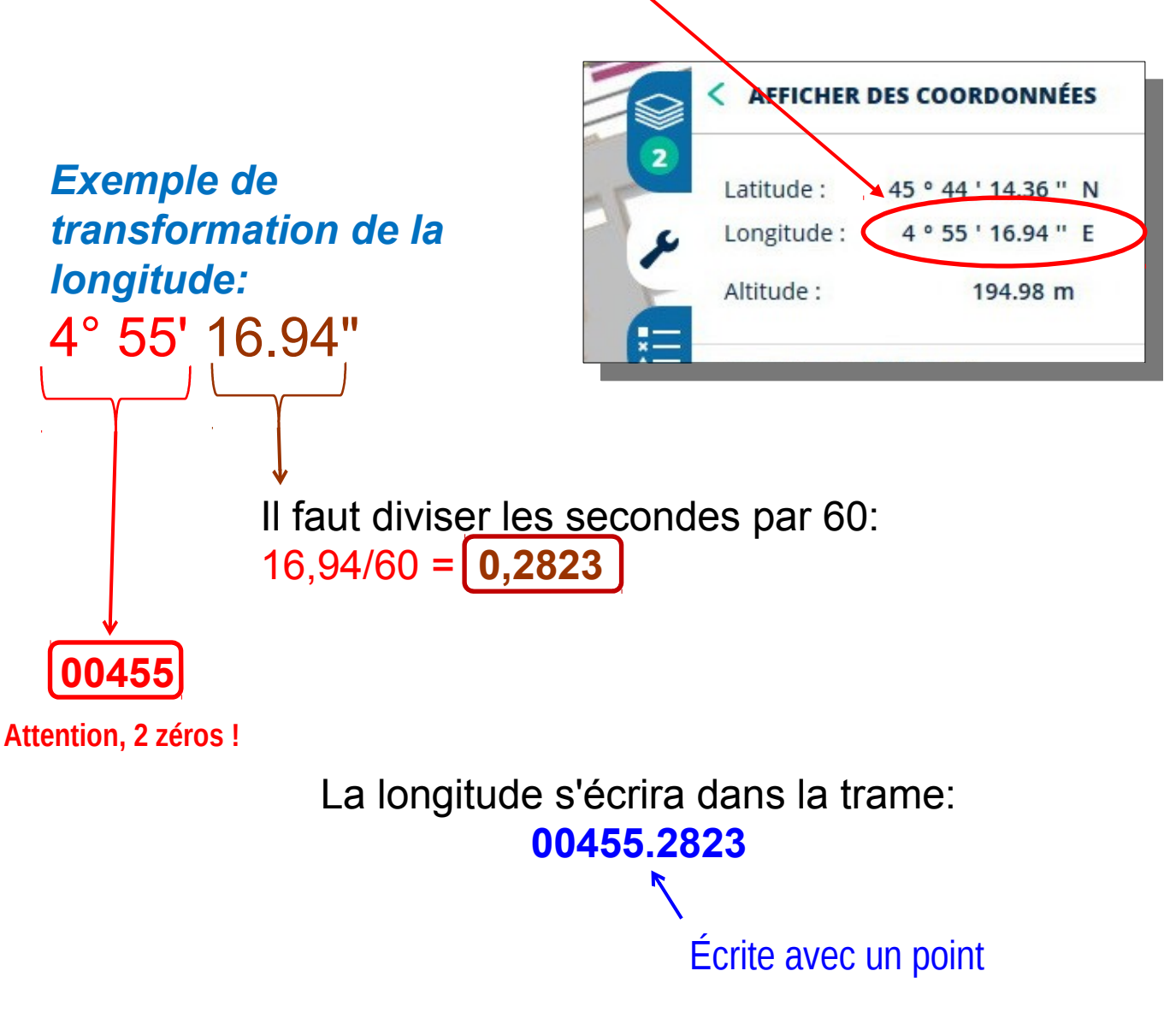

#### Transformer la longitude de votre domicile au format NMEA

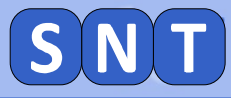

## ECRITURE DE LA TRAME NMEA

#### Voici le modèle d'une trame NMEA:

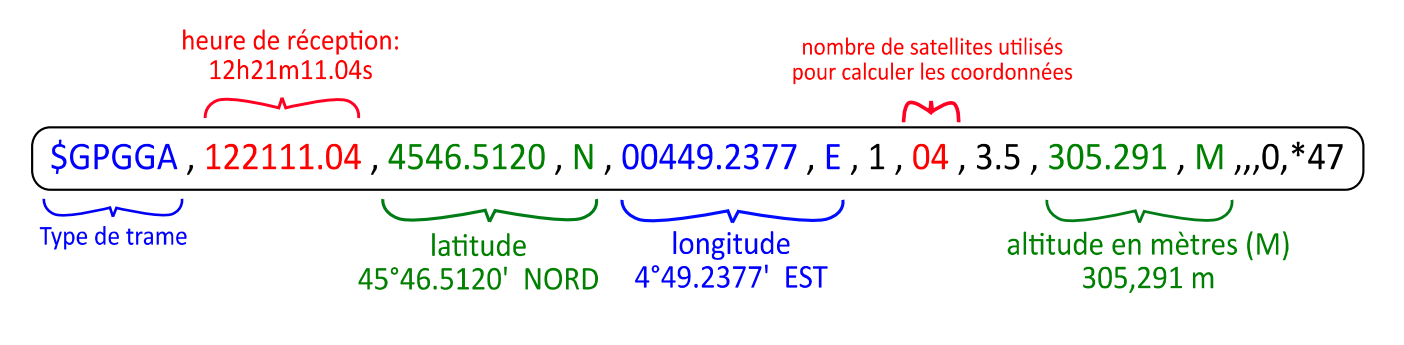

Écrire, dans le bloc note, une trame NMEA dont:

- Le type est \$GPGGA
- l'heure est celle du TP
- Latitude et longitude sont celles de votre domicile
- L'altitude est celle de votre domicile
- Le nombre de satellites utilisés est de 8

## Les nombres écrit sen noir dans l'exemple ci-dessus sont inchangés.

#### Bien distinguer les points et les virgules !

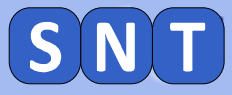

## UTILISATION DE LA TRAME DANS LE PROGRAMME PYTHON

Coller votre trame NMEA dans votre programme python "03\_Trame\_NMEA.py"

Exécuter le programme et ouvrir la carte créé.

Vérifier que le marqueur se trouve bien sur votre domicile